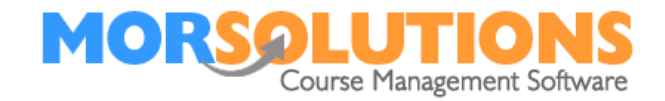

## How to Resend a Direct Debit Mandate

## **Overview**

The instructions below guide you on how to resend a direct debit mandate request by email to a client if the original email has been misplaced or deleted. If your client's original direct debit mandate link no longer works, please also follow the below instructions.

## Instructions

To recreate the email, you need to go to the student **CDS**, this is achieved by Clicking **Students** and **Search** on the **Main Menu** and entering the student's name.

|                    | Enter your data here<br>and press <b>Search</b> |
|--------------------|-------------------------------------------------|
| First name Surname | Search Reset                                    |
| Create student     | Exit student select                             |

Select the student and under financials in the CDS go to **Payment Method**.

| Select a person                                                                                                    | CN: 28951 - Ando Swim Term 45 Stage 2 Tue 14:00 A Sample Instructor Main Confirmed Allocated                                              |  |  |  |
|----------------------------------------------------------------------------------------------------|----------------------------------------------------------------------------------------------------|--|--|--|
| Raggett Family - 235594                                                                                                    |                                                                                                    |  |  |  |
| Mrs A Raggett - Mother<br>Master Finley Raggett - Child                                                                                   | Info Center - General Information                                                                                                    |  |  |  |
| Add Student Add Guardian<br>Switch Student Inherit Student<br>Menu - Finley Raggett - 235593                                              | Title Master<br>First Name Finley<br>Prefers to be called<br>Surname Raggett<br>Date of Birth 01 Sep 2011 e.g. 16-Jan-2003<br>Ane Sws 11m |  |  |  |
| Family Information<br>Client Information<br>General<br>Address<br>Contact                                                                 | Gender O Female O Male<br>O Child Adult<br>Membership Type Child                                                                          |  |  |  |
| Correspondence<br>Course<br>History<br>Lessons<br>Add<br>Financials<br>Payment Method<br>Top Up Account                                   | Add Third party membership of Third party membership of the Payment Method text on the left te                                            |  |  |  |
| invoices<br>Invoice Schedules<br>Payments<br>Credits                                                                                      | Linked Locations                                                                                                    |  |  |  |
| Notes<br>General<br>Health Issues<br>To Do<br>Waiting List<br>Awards & Progress<br>Communications<br>Membership<br>Switch Student<br>Exit |                                                                                                    |  |  |  |

Page 1 of 3

27-Jan-2022

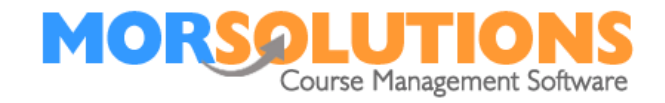

The following screen will appear, click Manage.

| Cash/Cheque/Card/Other<br>Payments Online<br>Direct Debit | <ul> <li>Now press Manage</li> </ul> |
|-----------------------------------------------------------|--------------------------------------|
| Status: Awaiting Student Auth<br>Manage                   |                                      |
| Standing Order                                            | 0                                    |
| Generate Invoice                                          |                                      |
| Store                                                     |                                      |

## Click **Delete.**

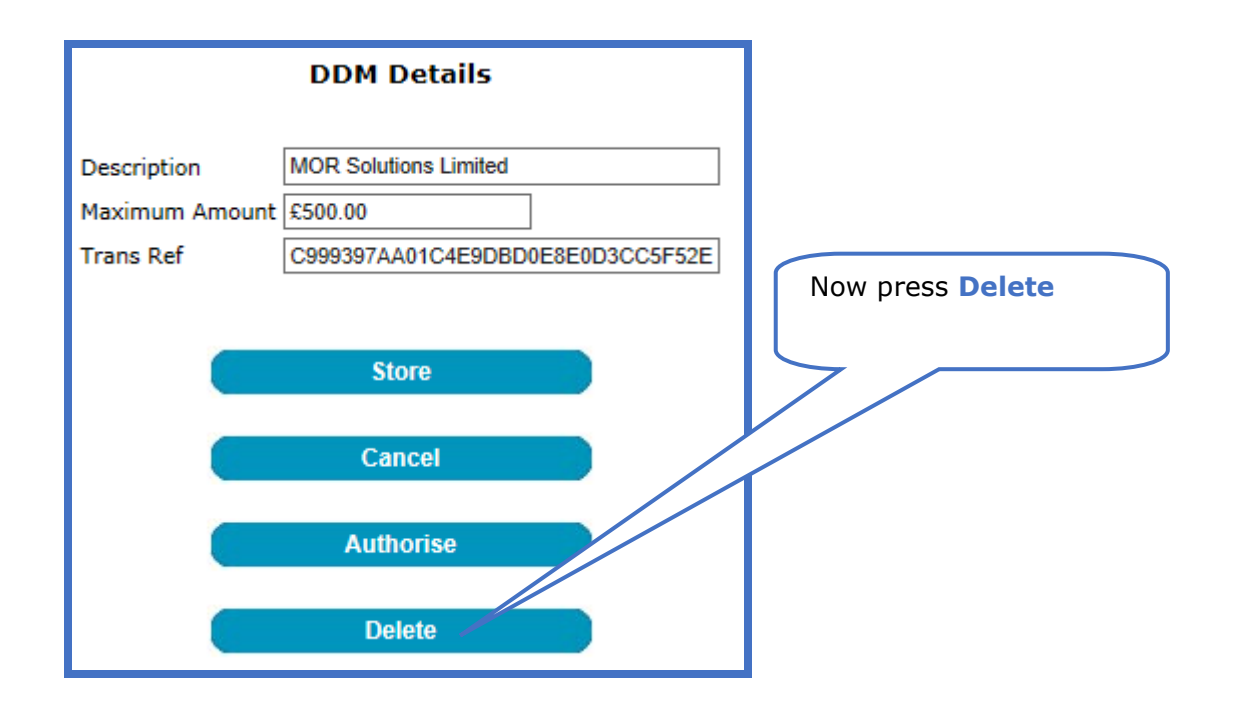

27-Jan-2022

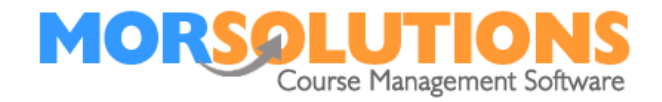

You will be returned to the **payment method information** page.

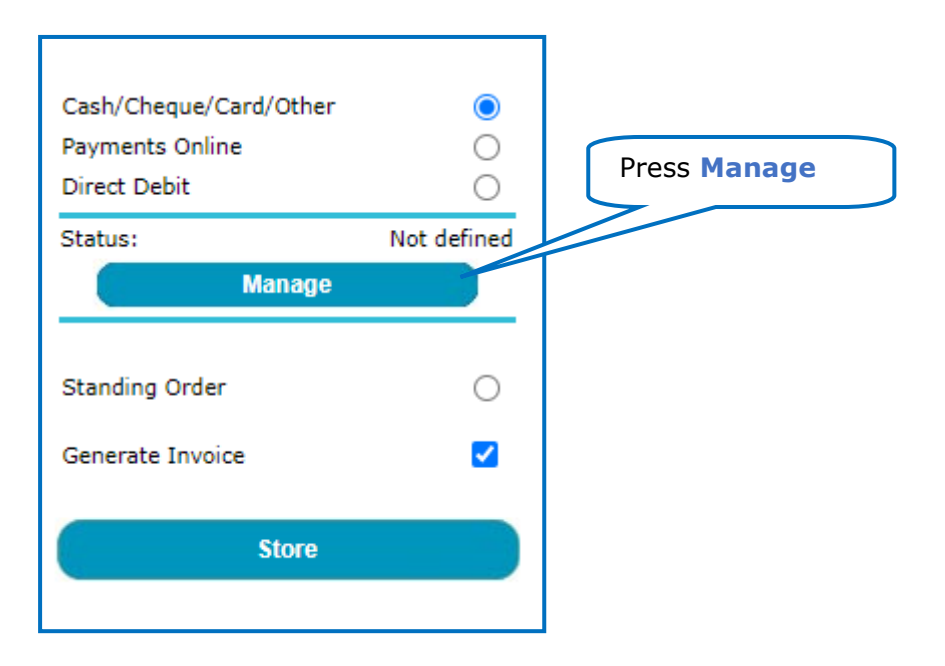

Finally, press Authorise. Once you have clicked Authorise, SwimSoft Online will generate the Direct Debit Authorisation email and place it in the **Communication Manager** ready to send. You will need to go to **Client Communication** and **Manage Communication** to send this email.

If any aspect of this manual needs improvement, please email support@morsolutions.co.uk with your suggestion(s).

Page 3 of 3

27-Jan-2022